# •Construction-

## **Constructions & Installations**

Formation Utilisateurs eConstruction

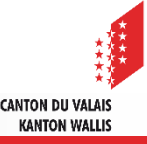

## Sommaire

- Généralités
- Demande de début anticipé des travaux
- Création d'un dossier de type «Constructions & Installations»
- Contrôles et annonces
  - Saisie des contrôles et annonces
  - Passage à l'état «En attente de début des travaux»
- Début des Travaux
  - Suivi des travaux
  - Passage à l'état «Réalisation»
- Fin des travaux

٠

- Passage à l'état «Travaux terminés»
  - Passage à l'état «Construction terminée»
- Permis d'habiter ou d'utiliser
- Gestion administrative
- Création d'un dossier de type «Décision»
- Rapports des services
- Demande de complément et renseignement

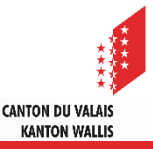

## Généralités

- La ressource «Constructions & Installations» est un sous-dossier sur la plateforme et permet de gérer le processus de construction :
  - Gestion des contrôles et annonces
  - Annonce de début et fin des travaux
  - Demande de complément et renseignement
  - Vision locale
  - Rapports de services
  - Décision
- Plusieurs dossiers de type «Construction» peuvent être créés pour une même demande d'autorisation de construire.
- Afin de permettre la gestion du «début anticipé des travaux», une construction peut être réalisée dans les états suivants :
  - Examen formel
  - Circulation
  - Décision
  - Construction
- Le rôle «Direction des travaux» est disponible pour les interactions dans cette ressource, pour de plus amples information veuillez vous référer <u>au support dédié</u>.

KANTON WALLIS

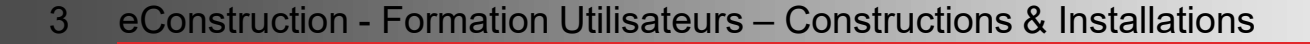

## Généralités

- Afin que l'Auteur/Autrice ou la Direction des travaux puisse annoncer le début/fin des travaux, l'autorité compétente doit créer un sous-dossier de type «Construction». Elle peut y saisir des «contrôles et annonces» afin d'examiner les conditions de l'autorisation de construire (implantation du bâtiment, introduction d'eau, échantillonnage de la teinte des façades, …) et le cas échéant d'aboutir à l'octroi du permis d'habiter ou d'utiliser.
- L'autorité compétente peut saisir l'entier du processus directement avec le rôle «Technicien SeCC» ou «Technicien communal» pour les dossiers papiers et numériques.
- ▲ Les différents états du sous-dossier sont :

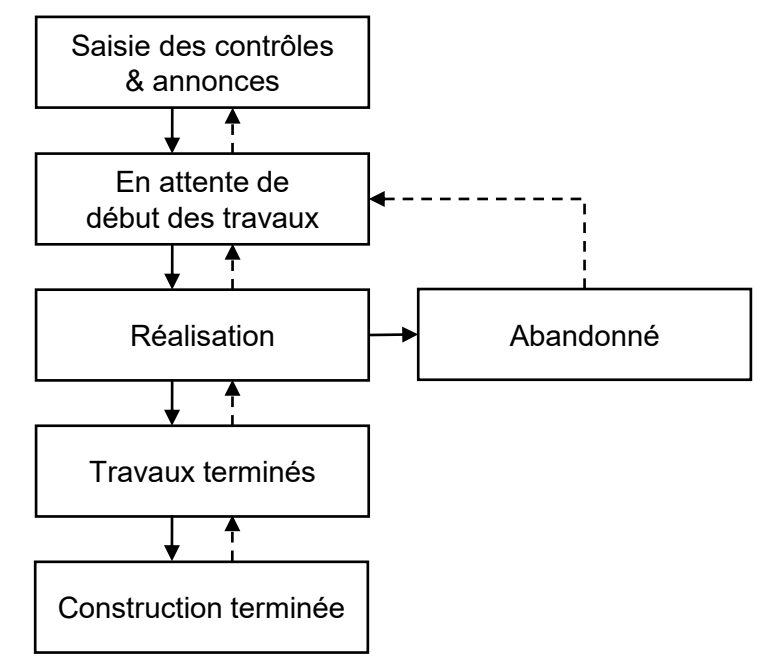

CANTON DII VALAI

KANTON WALLIS

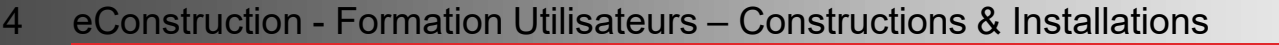

## Demande de début anticipé des travaux

Dans le dossier principal, les utilisateurs ayant le rôle «Auteur/Autrice» ont la possibilité de demander le début anticipé des travaux à l'autorité compétente en utilisant le type de message «Demande de début anticipé des travaux», dans tous les états, à partir de l'état «Examen formel».

|                                              | ≡  | Messages & Requêtes / Créer | mes | sage                                  |   |
|----------------------------------------------|----|-----------------------------|-----|---------------------------------------|---|
| <ul> <li>Informations partenaires</li> </ul> |    |                             |     | ·                                     |   |
| ✓ Ouvrage & Bien-fonds                       |    |                             |     |                                       |   |
| <ul> <li>Formulaires spécifiques</li> </ul>  |    | Cróor mossago               |     |                                       |   |
| Validations                                  |    | Cleel message               |     |                                       |   |
| Aperçu des états de la circulation           |    | Turne de massage 🕴          |     |                                       |   |
| Demande de complément et                     | 12 | Type de message             |     | Demande de début anticipé des travaux | Ŧ |
| renseignement                                |    | Destinataire(s) *           | 8   | Orauma                                |   |
| Publication à l'enquête publique et          |    |                             | -   | Groupe                                |   |
| opposition                                   |    | Liste des groupes *         | 0   | Tashsisian(na) communal(a) Martianu   |   |
| Décisions notifiées                          |    |                             |     | rechnicien(ne) communar(e) marughy    |   |
| Constructions & Installations                | 2  | Visible pour *              | 8   | Dossier                               | v |
| <ul> <li>Gestion des documents</li> </ul>    | ~  |                             |     |                                       |   |
| Gestion contrôle d'accès dossier             |    | Message *                   |     |                                       |   |
| Responsable dossier                          |    |                             |     |                                       |   |
| Messages & Requêtes                          |    |                             |     |                                       |   |

- L'autorité compétente aura la possibilité de traiter ces informations dans le formulaire « Gestion administrative » et disposera des deux signets pour la reprise des données dans les modèles :
  - « Date de la demande du début des travaux »
  - « Date prévue du début des travaux »

| Gestion administrative                            | $\checkmark$ | Debut anticipé des travaux              |
|---------------------------------------------------|--------------|-----------------------------------------|
| Gestion Rue et No                                 | $\checkmark$ | Date de la demande du début des travaux |
| Aperçu de la circulation                          |              |                                         |
| Gestion circulation                               |              | Date prévue du début des travaux        |
| Demande de complément et renseignemen             | t 🛛          |                                         |
| Publication à l'enquête publique et<br>opposition | 2            | Note                                    |
| Décisions                                         |              |                                         |
| Facturation                                       |              |                                         |
| Constructions & Installations                     | 4            |                                         |

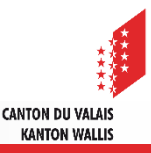

## Création d'un dossier de type «Constructions & Installations»

#### Sélectionner la ressource «Constructions & Installations»

6

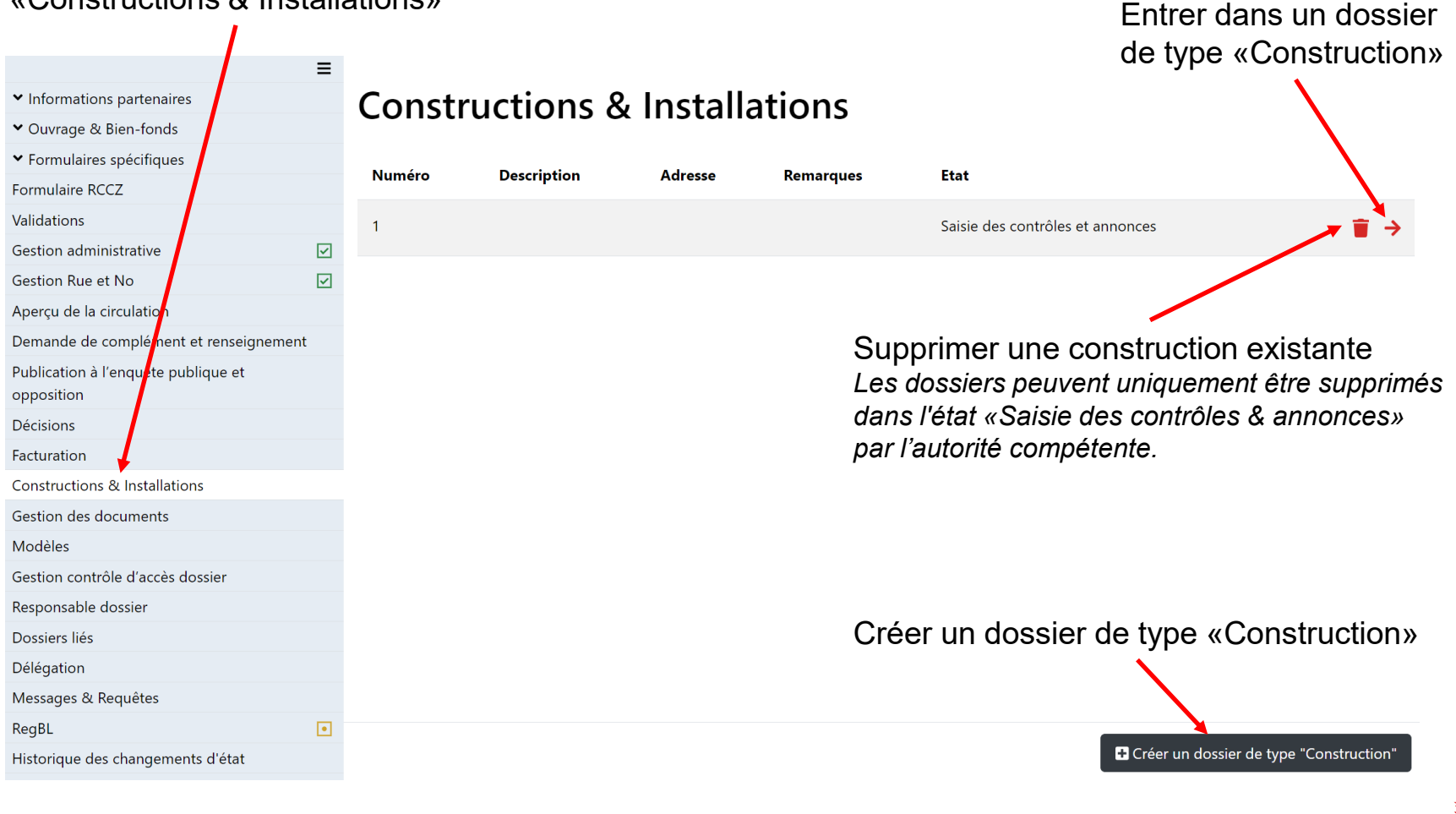

**CANTON DU VALAIS** 

KANTON WALLIS

## **Contrôles & annonces : généralités**

- Le formulaire de «Contrôles & annonces» est créé dans l'état «Saisie des contrôles & annonces» et peut être modifié tout au long du processus de construction.
- Cet état permet à l'autorité compétente, qui est la seule à en avoir la visibilité à ce stade, de saisir les informations de la construction, les contrôles/annonces et de déterminer si la construction nécessite un permis d'habiter ou d'utiliser.
- Dans le choix des catégories de contrôles/annonces, le tiret «-» peut être utilisé pour les contrôles/annonces sans condition temporelle ou si l'autorité compétente ne souhaite pas faire de contrôle/annonce.
- Les remarques externes/internes et le type de contrôle/annonce peuvent être ajoutés à l'aide du glossaire préalablement créé (cf. <u>support de formation «Glossaire»</u>).
- Les remarques externes sont visibles par tous les acteurs du dossier, les remarques internes uniquement par l'autorité compétente.
- ▲ Il existe 4 catégories de contrôles/annonces:
  - Sans condition temporelle :
    - Suivi des travaux
  - Avec conditions temporelles :
    - Avant début des travaux
    - Avant fin des travaux
    - Après fin des travaux
- Peut importe l'ordre dans lequel les contrôles et annonces sont saisis, ils vont être automatiquement classés, dans la ressource «Suivi des travaux», en fonction des catégories ci-dessus.

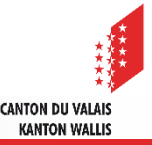

## **Contrôles & annonces : généralités**

- L'autorité compétente a la possibilité de rendre obligatoire des «Contrôles et annonces» avant le début des travaux, avant la fin des travaux et après la fin des travaux en cochant le critère obligatoire pour changement d'état.
- Avant de pouvoir passer à l'état suivant, l'Auteur/Autrice ou la Direction des travaux doit envoyer les contrôles ou annonces obligatoires requis. L'autorité compétente procédera à l'examen du contrôle ou de l'annonce, et prendra une décision favorable ou défavorable. Il est possible de réexaminer un même contrôle/annonce si cela s'avère nécessaire.

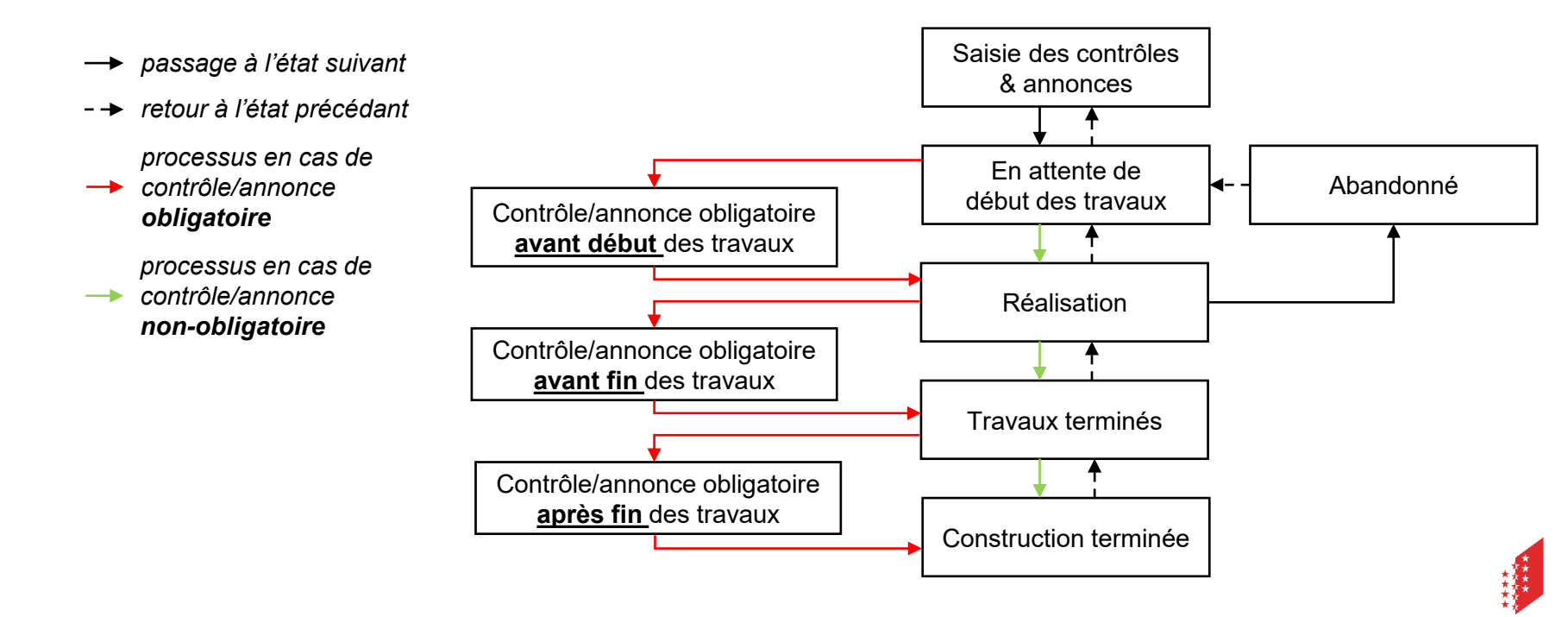

#### **Contrôles & annonces : saisie**

Saisie des informations de base du formulaire «Contrôles & annonces»

| SAISIE DES CONTRÔLES ET                                                      | ANNONCES EN ATTENTE DE I                                                          |                        |   |                                                                                                    |
|------------------------------------------------------------------------------|-----------------------------------------------------------------------------------|------------------------|---|----------------------------------------------------------------------------------------------------|
| Contrôles & annonces<br>Gestion administrative                               | Contrôles & anno                                                                  | nces                   |   |                                                                                                    |
| <ul> <li>✓ Gestion des documents</li> <li>Messages &amp; Requêtes</li> </ul> | Construction                                                                      |                        |   |                                                                                                    |
| Modèles                                                                      | Description de la construction ou<br>installation                                 | Construction villa n°1 |   |                                                                                                    |
| Historique des changements d'état                                            | Adresse                                                                           | Rue des Formations 33  |   | Visible par le role «Gestion                                                                               |
|                                                                              | Remarques externes                                                                | Remarques externes     |   | dossier» et par les services consultés                                                                     |
|                                                                              | Remarques internes                                                                | Remarques internes     |   | Visible par l'autorité compétente                                                                          |
|                                                                              | <b>Permis d'habiter/d'utiliser</b><br>Permis d'habiter ou d'utiliser nécessaire * | ® Oui ○ Non 🖣          | • | <ul> <li>Déterminer si la construction</li> <li>nécessite un permis<br/>d'habiter ou d'utiliser</li> </ul> |

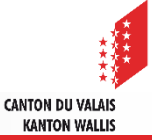

## Contrôles & annonces : saisie

Saisie des contrôles et/ou annonces

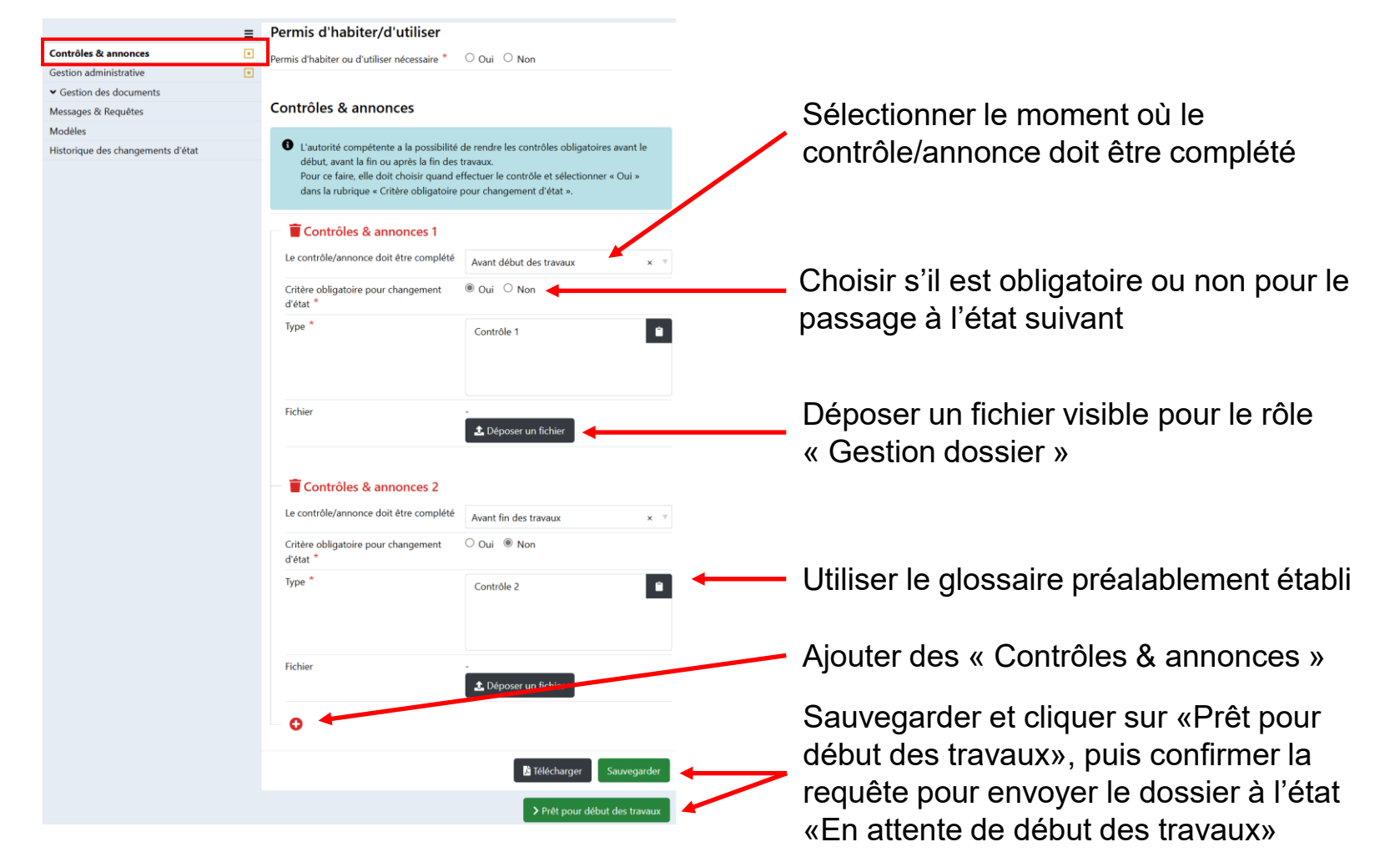

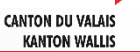

#### Passage à l'état «En attente de début des travaux»

- Une fois toutes les informations de la construction et les éventuels contrôles/annonces saisis par l'autorité compétente, il est possible de passer à l'état suivant en cliquant sur le bouton vert en bas de page «Prêt pour début des travaux».
- Le passage à l'état « En attente de début des travaux » envoie un message d'information de type «Construction» à tous les utilisateurs ayant un accès au dossier comme Auteur/Autrice et «Direction des travaux» et qui ont, dès lors, l'accès à la ressource «Suivi des travaux».

|                                            | SAISIE DES CONTRÔLES ET ANNONCES                                                                        |                                                                    |                                                                                                    |                |      |                               |
|--------------------------------------------|----------------------------------------------------------------------------------------------------|--------------------------------------------------------------------|----------------------------------------------------------------------------------------------------|----------------|------|-------------------------------|
|                                            | =                                                                                                    |                                                                    |                                                                                                    |                |      |                               |
| ntrôles & annonces                         | Contrôles & anno                                                                                        | nces                                                               |                                                                                                    |                |      |                               |
| stion administrative Gestion des documents |                                                                                                    |                                                                    |                                                                                                    |                |      |                               |
| ssages & Requêtes                          | Construction                                                                                            |                                                                    |                                                                                                    |                |      |                               |
| odèles                                     | Description de la construction ou<br>installation                                                       | Construction villa n*1                                             |                                                                                                    |                |      |                               |
| torique des changements d'état             | Adresse                                                                                                 | Rue des Exemptions 22                                              |                                                                                                    |                |      |                               |
|                                            |                                                                                                    | Rue des Formations 55                                              |                                                                                                    |                |      |                               |
|                                            | Remarques externes                                                                                      | Remarques externes                                                 |                                                                                                    |                |      | •                             |
|                                            | Remarques internes                                                                                      | Remarques internes                                                 |                                                                                                    |                |      |                               |
|                                            |                                                                                                    |                                                                    |                                                                                                    |                |      |                               |
|                                            | Permis d'habiter/d'utiliser                                                                             |                                                                    |                                                                                                    |                |      |                               |
|                                            | Permis d'habiter ou d'utiliser nécessaire *                                                             | Oui O Non                                                          |                                                                                                    |                |      |                               |
|                                            | Contrôles & annonces                                                                                    |                                                                    |                                                                                                    |                |      |                               |
|                                            | <ul> <li>L'autorité compétente a la possibilité<br/>Pour ce faire, elle doit choisir quand e</li> </ul> | de rendre les contrôles obliga<br>ffectuer le contrôle et sélectio | oires avant le début, avant la fin ou après la fin des travaux.<br>Iner « Oui » dans la rubrique « Critère obligatoire pour changer | nent d'état ». |      |                               |
|                                            | 🚽 葿 Contrôles & annonces 1                                                                              |                                                                    |                                                                                                    |                |      |                               |
|                                            | Le contrôle/annonce doit être complété                                                                  | Avant début des travaux                                            |                                                                                                    |                |      | × 7                           |
|                                            | Critère obligatoire pour changement<br>d'état *                                                         | ® Oui ○ Non                                                        |                                                                                                    |                |      |                               |
|                                            | Туре *                                                                                                  | Contrôle 1                                                         |                                                                                                    |                |      | 6                             |
|                                            |                                                                                                    |                                                                    |                                                                                                    |                | <br> | Télécharger Sauvegarder       |
|                                            |                                                                                                    |                                                                    |                                                                                                    |                |      | > Prêt pour début des travaux |

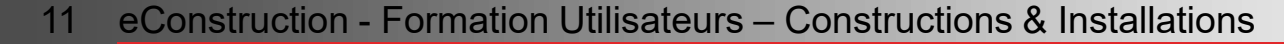

## Informations début des travaux

Le formulaire «Informations début des travaux» doit être complété dans l'état «En attente début des travaux».

| Informations début des travaux         | Informations déb                             | out des travaux                       |                                |               |                      |                                  |
|----------------------------------------|----------------------------------------------|---------------------------------------|--------------------------------|---------------|----------------------|----------------------------------|
| Suivi des travaux                      |                                              |                                       |                                |               | _                    |                                  |
| Demande de complément et renseignement | Date de début des travaux *                  |                                       |                                |               | <b></b>              |                                  |
| Gestion des documents                  |                                              |                                       |                                |               |                      |                                  |
| Messages & Requêtes                    | Fin des travaux prévue                       |                                       |                                |               |                      |                                  |
|                                        | Contact                                      |                                       |                                |               |                      |                                  |
|                                        | Ce contact est utilisé par l'autorité co Nom | mpétente pour les communications lors | de la réalisation des travaux. |               |                      | Compléter le formulaire          |
|                                        | Prénom                                       |                                       |                                |               |                      | «Informations debut des travaux» |
|                                        | Téléphone                                    |                                       |                                |               |                      |                                  |
|                                        | E-mail                                       |                                       |                                |               |                      |                                  |
|                                        |                                              |                                       |                                |               | Champs obligatoires  |                                  |
|                                        |                                              |                                       |                                | 🗴 Télécharger | Sauvegarder          | Sauvegarder                      |
|                                        |                                              |                                       |                                | > Comme       | encer la réalisation |                                  |

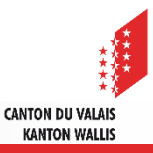

#### Suivi des travaux

- Lors du premier envoi, le bouton «Envoyer le contrôle ou l'annonce» est affiché (Visible par le gestionnaire de la construction et l'autorité compétente). Si un brouillon est sauvegardé, le bouton «Envoyer brouillon» est affiché. (Visible uniquement par le créateur du «Contrôle/annonce»).
- Si le message est en attente de réponse, le bouton «Examiner le contrôle ou l'annonce» est affiché (Visible seulement par l'autorité compétente) ainsi que le bouton «Renvoyer le contrôle ou l'annonce» permettant un nouvel envoi du contrôle et annonce déjà envoyé.(Visible par le gestionnaire de la construction et l'autorité compétente).
- 3. Si le message à déjà reçu une réponse, le bouton «Renvoyer le contrôle ou l'annonce» est affiché.

| SAISIE DES CONTRÔLES ET                | ANNONCES                      | EN ATTENTE            | DE DÉBUT DES TRA | waux             |         |                    |                                   |        |
|----------------------------------------|-------------------------------|-----------------------|------------------|------------------|---------|--------------------|-----------------------------------|--------|
| Contrôles & annonces                   | Suivi d                       | les travaux           |                  |                  |         | Exemple pour       | r l'autorité compé                | stente |
| Informations début des travaux         |                               |                       |                  |                  |         |                    |                                   |        |
| Suivi des travaux                      |                               |                       |                  |                  |         |                    |                                   |        |
| Gestion administrative                 | <ul> <li>Avant dé</li> </ul>  | but des travaux       |                  |                  |         |                    |                                   |        |
| Demande de complément et renseignement | Numéro                        | Contrôles et Annonces | Obligatoire      | Date d'envoi     | Réponse | Date de la réponse | 2                                 |        |
| ✓ Gestion des documents                |                               |                       |                  |                  |         |                    |                                   |        |
| Messages & Requêtes                    | 1                             | Contrôle 1            | Oui              | 04.04.2025 16:10 |         | 04.04.2025 16:25   | Renvoyer le contrôle ou l'annonce | →      |
| Modèles                                |                               |                       |                  |                  |         |                    |                                   |        |
| Historique des changements d'état      |                               |                       |                  |                  |         |                    |                                   |        |
|                                        | <ul> <li>Avant fin</li> </ul> | des travaux           |                  |                  |         |                    |                                   |        |
|                                        | Numéro                        | Contrôles et Annonces | Obligatoire      | Date d'envoi     | Réponse | Date de la réponse | 2                                 |        |
|                                        | 2                             | Contrôle 2            | Non              | 04.04.2025 16:37 |         |                    | Examiner le contrôle ou l'annonce | ÷      |
|                                        |                               |                       |                  |                  |         |                    | Renvoyer le contrôle ou l'annonce |        |
|                                        | ▲ Après fin                   | des travaux           |                  |                  |         |                    |                                   |        |
|                                        | Numéro                        | Contrôles et Annonces | Obligatoire      | Date d'envoi     | Réponse | Date de la réponse | 1                                 |        |
|                                        | 3                             | Contrôle 3            | Oui              |                  |         |                    | Envoyer le contrôle ou l'annonce  |        |
|                                        |                               |                       |                  |                  |         |                    | Envoyer brouillon                 | →      |
|                                        |                               |                       |                  |                  |         |                    |                                   |        |

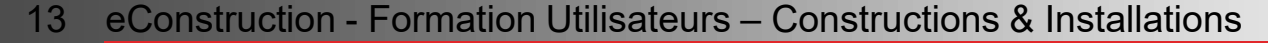

## Envoi du «Contrôle/annonce»

- ▲ Le gestionnaire de la construction ou l'autorité compétente peut soit :
  - sauvegarder la page et envoyer le contrôle et annonce plus tard.
  - envoyer le contrôle/annonce directement.

| =                                          | Messages & Requêtes / Créer I   | nessage              |                         |                            |
|--------------------------------------------|---------------------------------|----------------------|-------------------------|----------------------------|
| Informations début des travaux             |                                 |                      |                         |                            |
| Suivi des travaux                          | Cróor mossago                   |                      |                         |                            |
| Demande de complément et renseignement     | Creer message                   |                      |                         |                            |
| Gestion des documents  Messages & Reguêtes | Type de message *               | Contrôles & annonces | T                       |                            |
|                                            |                                 |                      |                         |                            |
|                                            | Destinataire(s) *               | Groupe               | Ψ                       |                            |
|                                            | Liste des groupes *             | [                    | Y                       |                            |
|                                            | Visible pour *                  | 0 Dossier            | Y                       |                            |
|                                            | Numéro de contrôles et annonces | 1                    |                         |                            |
|                                            | Type de contrôles et annonces * | Contrôle 1           |                         |                            |
|                                            | Fichiers                        | DOC_TST1             | pdf 🚺 🛓                 | Compléter les informations |
|                                            | Date d'annonce *                |                      | <b>=</b>                |                            |
|                                            | Titre du message *              |                      |                         |                            |
|                                            | Description                     |                      |                         |                            |
|                                            | Annexes                         | Léposer un fichier   |                         |                            |
|                                            |                                 |                      |                         | -                          |
|                                            |                                 | Sauvegarde           | Sauvegarder 🛛 🖈 Envoyer | — Envoyer                  |

- Dans le cas où le contrôle/annonce a été sauvegardé, il est possible de le modifier et de l'envoyer en cliquant sur «Envoyer brouillon» dans la ressource «Suivi des travaux» (uniquement pour le créateur du contrôle/annonce).
- Une fois le contrôle/annonce envoyé, il est possible d'en renvoyer un en cliquant sur «Renvoyer le contrôle ou l'annonce» dans la ressource «Suivi des travaux».

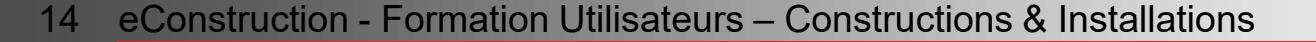

## Suivi des travaux

- Dans le formulaire «Suivi des travaux» un aperçu de l'état de l'envoi du contrôle et annonce est disponible.
- L'autorité compétente reçoit un message de type «Contrôles & annonces» avec le statut «Réponse en attente». Elle doit y répondre de manière favorable ou non en cliquant sur le bouton «Examiner le contrôle ou l'annonce» de la ressource «Suivi des travaux».

| Avant dé                     | but des tr                  | avaux       |                            |         |                    |                                                                        |            |                                                                                                  |
|------------------------------|-----------------------------|-------------|----------------------------|---------|--------------------|------------------------------------------------------------------------|------------|--------------------------------------------------------------------------------------------------|
| Numéro                       | Contrôles<br>et<br>Annonces | Obligatoire | Date d'envoi               | Réponse | Date de la réponse |                                                                        |            |                                                                                                  |
| 1                            | Contrôle<br>1               | Oui         | 07.04.2025 07:40           |         |                    | Examiner le contrôle ou l'annonce<br>Renvoyer le contrôle ou l'annonce | → <b>←</b> | <ul> <li>Examiner le contrôle ou l'annonce</li> <li>Renvoyer le contrôle ou l'annonce</li> </ul> |
| Réponse                      |                             |             |                            |         |                    |                                                                        |            |                                                                                                  |
| Date du contrôl<br>Réponse * | e ou approbati              | on *        |                            |         |                    |                                                                        |            |                                                                                                  |
| Remarques                    |                             |             | Favorable<br>Pas favorable |         |                    |                                                                        |            | Compléter les informations                                                                       |
| Annexes                      |                             |             | 2. Déposer un fichier      |         |                    |                                                                        |            | — Déposer un fichier                                                                             |
|                              |                             |             |                            |         |                    |                                                                        |            |                                                                                                  |
|                              |                             |             |                            |         |                    |                                                                        |            |                                                                                                  |
|                              |                             |             |                            |         | 🔎 Télécharger      | Sauvegarder > Sauvegarder et envoyer réponse                           |            | Sauvegarder et envoyer le message                                                                |

CANTON DU VALAIS KANTON WALLIS

Les fichiers sont téléchargeables dans chaque «Contrôles & annonces» respectif et également dans la ressource «Gestion des documents/tous les fichiers».

## Passage à l'état «Réalisation»

Une fois tous les contrôles et annonces obligatoires «Avant début des travaux» envoyés et examinés, et qu'une réponse favorable a été donnée il est possible de passer à l'état suivant en cliquant sur le bouton vert «Commencer la réalisation» en bas de page.

| S4                                     | ISIE DES CONTRÔLES | ET ANNONCES           | EN ATTENTE DE DÉBUT DES TRAVAUX |  |             |                  |           |                       |                                 |                   |
|----------------------------------------|--------------------|-----------------------|---------------------------------|--|-------------|------------------|-----------|-----------------------|---------------------------------|-------------------|
| 1                                      |                    |                       |                                 |  |             |                  |           |                       |                                 |                   |
| Contrôles & annonces                   | Suivi c            | des travaux           |                                 |  |             |                  |           |                       |                                 |                   |
| Suivi des travaux                      |                    |                       |                                 |  |             |                  |           |                       |                                 |                   |
| Gestion administrative                 | Suivi des          | s travaux             |                                 |  |             |                  |           |                       |                                 |                   |
| Demande de complément et renseignement | Numéro             | Contrôles et Annonces |                                 |  | Obligatoire | Date d'envoi     | Réponse   | Date de la réponse    |                                 |                   |
| ♥ Gestion des documents                |                    |                       |                                 |  |             |                  |           |                       |                                 |                   |
| Messages & Requêtes                    | 5                  | Contrôle 5            |                                 |  | Non         |                  |           |                       | Envoyer le contrôle ou l'annone | ce .              |
| Modèles                                |                    |                       |                                 |  |             |                  |           |                       |                                 |                   |
| Historique des changements d'état      | Avant de           | ébut des travaux      |                                 |  |             |                  |           |                       |                                 |                   |
|                                        | Numéro             | Contrôles et Annonces |                                 |  | Obligatoire | Date d'envoi     | Réponse   | Date de la réponse    |                                 |                   |
|                                        | 1                  | Contrôle 1            |                                 |  | Oui         | 10.04.2025 08:49 | Favorable | 10.04.2025 08:50      | Renvoyer le contrôle ou l'annon | ice →             |
|                                        |                    |                       |                                 |  |             |                  |           |                       |                                 |                   |
|                                        | ∧ Avant fi         | n des travaux         |                                 |  |             |                  |           |                       |                                 |                   |
|                                        | Numéro             | Contrôles et Annonces |                                 |  | Obligatoire | Date d'envoi     | Réponse   | Date de la réponse    |                                 |                   |
|                                        | 2                  | Contrôle 2            |                                 |  | Non         |                  |           |                       | Envoyer le contrôle ou l'annone | œ                 |
|                                        | 4                  | Contrôle 4            |                                 |  | Oui         |                  |           |                       | Envoyer le contrôle ou l'annone | ce                |
|                                        | A Après fu         | n des travaux         |                                 |  |             |                  |           |                       |                                 |                   |
|                                        | Apres III          | des travaux           |                                 |  |             |                  |           |                       |                                 |                   |
|                                        | Numéro             | Contrôles et Annonces |                                 |  | Obligatoire | Date d'envoi     | Réponse   | Date de la réponse    |                                 |                   |
|                                        | 3                  | Contrôle 3            |                                 |  | Oui         |                  |           |                       | Envoyer le contrôle ou l'annons | ce                |
|                                        |                    |                       |                                 |  |             |                  |           |                       |                                 |                   |
|                                        |                    |                       |                                 |  |             |                  |           |                       |                                 |                   |
|                                        |                    |                       |                                 |  |             |                  |           |                       |                                 |                   |
|                                        |                    |                       |                                 |  |             |                  |           |                       |                                 |                   |
|                                        |                    |                       |                                 |  |             |                  |           |                       |                                 |                   |
|                                        |                    |                       |                                 |  |             |                  |           | K Retourner à la sais | e des contrôles et annonces     | er la réalisation |

Le passage à l'état « Réalisation » envoie un message d'information de type «Début des travaux» aux différents services concernés par le dossier ainsi qu'à l'autorité compétente.

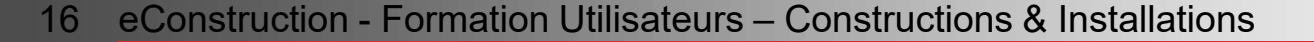

## **Informations fin des travaux**

Le formulaire «Informations fin des travaux» doit être complété, dans l'état «Réalisation».

| SAISIE DES CONTRÔLES ET ANNON                                            | ICES EN ATTENTE DE DÉBUT DES TR                    | RAVAUX      |                         |                                                         |
|--------------------------------------------------------------------------|----------------------------------------------------|-------------|-------------------------|---------------------------------------------------------|
| Contrôles & annonces<br>Informations début des travaux                   | Informations fin o                                 | des travaux |                         |                                                         |
| Suivi des travaux                                                        | Date de fin des travaux *                          | 07.04.2025  | <b>=</b>                |                                                         |
| Gestion administrative  Décisions Demande de complément et renseignement | Note                                               |             |                         |                                                         |
| ✓ Gestion des documents                                                  |                                                    |             |                         |                                                         |
| Messages & Requètes<br>Modèles<br>Historique des changements d'état      | Proposition de dates pour les visites sur<br>place |             |                         |                                                         |
|                                                                          | Contact<br>Nom                                     |             |                         | Remplir le formulaire<br>«Informations fin des travaux» |
|                                                                          | Prénom                                             |             |                         |                                                         |
|                                                                          | Téléphone                                          |             |                         |                                                         |
|                                                                          | E-mail                                             |             |                         |                                                         |
|                                                                          |                                                    |             | * Champs obligatoires   |                                                         |
|                                                                          |                                                    |             | Télécharger Sauvegarder | <ul> <li>Sauvegarder</li> </ul>                         |

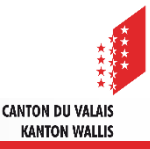

## Passage à l'état «Travaux terminés»

Une fois tous les contrôles et annonces obligatoires «Avant fin des travaux» envoyés et examinés et qu'une réponse favorable a été donnée, il est possible de passer à l'état suivant en cliquant sur le bouton vert «Terminer les travaux» en bas de page.

| SAISIE DES CO                                               | NTRÖLES ET ANNO | DINCES                | EN ATTENTE D | E DÉBUT DES TRAVAUX | RÉALISATION |   |             |                  |           |                    |                                   |
|-------------------------------------------------------------|-----------------|-----------------------|--------------|---------------------|-------------|---|-------------|------------------|-----------|--------------------|-----------------------------------|
| E<br>Contrôles & annonces<br>Informations début des travaux | Suivi d         | les travaux           |              |                     |             |   |             |                  |           |                    |                                   |
| Suivi des travaux<br>Informations fin des travaux           | ∧ Suivi de      | s travaux             |              |                     |             |   |             |                  |           |                    |                                   |
| Gestion administrative                                      | Numéro          | Contrôles et Annonces |              |                     |             |   | Obligatoire | Date d'envoi     | Réponse   | Date de la réponse |                                   |
| Decisions<br>Demande de complément et renseignement         | 5               | Contrôle 5            |              |                     |             |   | Non         |                  |           |                    | Envoyer la contrôla ou Exanance   |
| · Gestion des documents                                     |                 |                       |              |                     |             |   |             |                  |           |                    | envoyer le console ou ramonce     |
| Messages & Requêtes                                         |                 |                       |              |                     |             |   |             |                  |           |                    |                                   |
| Modèles                                                     | Avant de        | ébut des travaux      |              |                     |             |   |             |                  |           |                    |                                   |
| Historique des changements d'état                           | Numéro          | Contrôles et Annonces |              |                     |             |   | Obligatoire | Date d'envoi     | Réponse   | Date de la réponse |                                   |
|                                                             | 1               | Contrôle 1            |              |                     |             |   | Oui         | 10.04.2025 07:57 | Favorable | 10.04.2025 07:57   | Renvoyer le contrôle ou l'annonce |
|                                                             | ∧ Avant fi      | n des travaux         |              |                     |             | Г |             |                  |           |                    |                                   |
|                                                             | Numéro          | Contrôles et Annonces |              |                     |             |   | Obligatoire | Date d'envoi     | Réponse   | Date de la réponse |                                   |
|                                                             | 2               | Contrôle 2            |              |                     |             |   | Non         |                  |           |                    | Envoyer le contrôle ou l'annonce  |
|                                                             | 4               | Contrôle 4            |              |                     |             |   | Oui         | 10.04.2025 07:58 | Favorable | 10.04.2025 07:58   | Renvoyer le contrôle ou l'annonce |
|                                                             |                 |                       |              |                     |             |   | _           |                  |           | ·                  |                                   |
|                                                             | ∧ Après fi      | n des travaux         |              |                     |             |   |             |                  |           |                    |                                   |
|                                                             | Numéro          | Contrôles et Annonces |              |                     |             |   | Obligatoire | Date d'envoi     | Réponse   | Date de la réponse |                                   |
|                                                             | 3               | Contrôle 3            |              |                     |             |   | Oui         |                  |           |                    | Envoyer le contrôle ou l'annonce  |
|                                                             |                 |                       |              |                     |             |   |             |                  |           |                    |                                   |
|                                                             |                 |                       |              |                     |             |   |             |                  |           |                    |                                   |
|                                                             |                 |                       |              |                     |             |   |             |                  |           |                    |                                   |
|                                                             |                 |                       |              |                     |             |   |             |                  |           |                    |                                   |
|                                                             |                 |                       |              |                     |             |   |             |                  |           |                    |                                   |
|                                                             |                 |                       |              |                     |             |   |             |                  |           |                    |                                   |
|                                                             |                 |                       |              |                     |             |   |             |                  |           |                    |                                   |

Le passage à l'état « Travaux terminés » envoie un message d'information de type «Fin des travaux» aux différents services concernés par le dossier ainsi qu'à l'autorité compétente.

CANTON DII VALAI

KANTON WALLIS

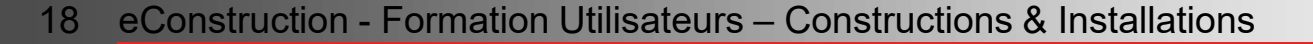

## Passage à l'état «Construction terminée»

- Une fois tous les contrôles et annonces obligatoires «Après fin des travaux» envoyés et examinés et qu'une réponse favorable a été donnée, il est possible de passer à l'état suivant en cliquant sur le bouton soit :
  - Demander le permis d'habiter ou d'utiliser
  - Terminer la construction

| ATTENTE D | E DÉBUT DES TRA | AVAUX                    | RÉALISATION                  |                              |                                                                                                    | TRAVAUX TERMINÉS                                                                                                    |                                                                                                    |                                                                                                    |                                                                                                    |
|-----------|-----------------|--------------------------|------------------------------|------------------------------|----------------------------------------------------------------------------------------------------|----------------------------------------------------------------------------------------------------|----------------------------------------------------------------------------------------------------|----------------------------------------------------------------------------------------------------|----------------------------------------------------------------------------------------------------|
| =         |                 |                          |                              |                              |                                                                                                    |                                                                                                    |                                                                                                    |                                                                                                    |                                                                                                    |
|           | Suivi de        | es travaux               |                              |                              |                                                                                                    |                                                                                                    |                                                                                                    |                                                                                                    |                                                                                                    |
|           |                 |                          |                              |                              |                                                                                                    |                                                                                                    |                                                                                                    |                                                                                                    |                                                                                                    |
|           | Suivi des l     | travauv                  |                              |                              |                                                                                                    |                                                                                                    |                                                                                                    |                                                                                                    |                                                                                                    |
|           | Juivi des       | liavaux                  |                              |                              |                                                                                                    |                                                                                                    |                                                                                                    |                                                                                                    |                                                                                                    |
|           | Numéro          | Contrôles et Annonces    |                              | Obligatoire                  | Date d'envoi                                                                                                    | Réponse                                                                                                    | Date de la réponse                                                                                                    |                                                                                                    |                                                                                                    |
| unt       | 5               | Contrôle 5               |                              | Non                          |                                                                                                    |                                                                                                    |                                                                                                    |                                                                                                    |                                                                                                    |
| nic.      | 5               | controle 5               |                              | 1011                         |                                                                                                    |                                                                                                    |                                                                                                    | Envoyer le contrôle ou l'annonce                                                                                                    |                                                                                                    |
|           |                 |                          |                              |                              |                                                                                                    |                                                                                                    |                                                                                                    |                                                                                                    |                                                                                                    |
|           | Avant déh       | ut des travaux           |                              |                              |                                                                                                    |                                                                                                    |                                                                                                    |                                                                                                    |                                                                                                    |
|           | Avant dec       |                          |                              |                              |                                                                                                    |                                                                                                    |                                                                                                    |                                                                                                    |                                                                                                    |
|           | Numéro          | Contrôles et Annonces    |                              | Obligatoire                  | Date d'envoi                                                                                                    | Réponse                                                                                                    | Date de la réponse                                                                                                    |                                                                                                    |                                                                                                    |
|           | 1               | Contrôle 1               |                              | Oui                          | 10.04.2025 07:57                                                                                                    | Favorable                                                                                                    | 10.04.2025 07:57                                                                                                    | Renvoyer le contrôle ou l'annonce                                                                                                    | ÷                                                                                                    |
|           | Avant fin       | des travaux              |                              |                              |                                                                                                    |                                                                                                    |                                                                                                    |                                                                                                    |                                                                                                    |
|           | Numéro          | Contrôles et Annonces    |                              | Obligatoire                  | Date d'envoi                                                                                                    | Réponse                                                                                                    | Date de la réponse                                                                                                    |                                                                                                    |                                                                                                    |
|           | 2               | Contrôle 2               |                              | Non                          |                                                                                                    |                                                                                                    |                                                                                                    | Envoyer le contrôle ou l'annonce                                                                                                    |                                                                                                    |
|           | 4               | Contrôle 4               |                              | Oui                          | 10.04.2025 07:58                                                                                                    | Favorable                                                                                                    | 10.04.2025 07:58                                                                                                    | Renvoyer le contrôle ou l'annonce                                                                                                    | ÷                                                                                                    |
|           | Après fin       | des travaux              |                              |                              |                                                                                                    |                                                                                                    |                                                                                                    |                                                                                                    |                                                                                                    |
|           | Numéro          | Contrôles et Annonses    |                              | Ohligateire                  | Data d'anvai                                                                                                    | Rénonce                                                                                                    | Data da la rénonce                                                                                                    |                                                                                                    |                                                                                                    |
|           | Numero          | controles et Annonces    |                              | obligatoire                  | Date d envoi                                                                                                    | Neponse                                                                                                    | Date de la reponse                                                                                                    |                                                                                                    |                                                                                                    |
|           | 3               | Contrôle 3               |                              | Oui                          | 10.04.2025 08:19                                                                                                    | Favorable                                                                                                    | 10.04.2025 08:19                                                                                                    | Renvoyer le contrôle ou l'annonce                                                                                                    | →                                                                                                    |
|           |                 | ATTENTE DE DÉBUT DES TRA | ATTENTE DE DÉBUT DES TRAVAUX | ATTENTE DE DÉBUT DES TRAVAUX | ATTENTE DE DÉBUT DES TRAVAUX           RéAUSATION         Suivi des travaux         Numéro       Contrôles et Annonces         S       Contrôle 5         S       Contrôle 5         Numéro       Contrôle 5         Numéro       Contrôle 6         Numéro       Contrôle 8         Numéro       Contrôle 8         Numéro       Contrôle 8         Numéro       Contrôle 8         Numéro       Contrôle 8         Numéro       Contrôle 8         Numéro       Contrôle 9         Numéro       Contrôle 9         Numéro       Contrôle 9         Numéro       Contrôle 9         Numéro       Contrôle 9         Après Fin Ces travaux       Non         Numéro       Contrôle 9         Numéro       Contrôle 9         Après Fin Ces travaux       Dibligatoire         3       Contrôle 9 | ATTENTE DE DEBUT DES TRAVAUX  ALLISATION  ALLISATION ALLISATION  ALLISATION  ALLISATION ALLISATION ALLISATION ALLISATION ALLISATION ALLISATION ALLISATION ALLISATION ALLISATION ALLISATION | NUMERO       Controles et Annonces       Obligatoire       Date d'envoi       Réponse         * Avant début des travaux       Numéro       Controles et Annonces       Obligatoire       Date d'envoi       Réponse         * Avant début des travaux       Numéro       Controles et Annonces       Obligatoire       Date d'envoi       Réponse         1       Controle 1       Oui       10.04.2025 07.57       Tovorable         2       Controle 2       Non       Réponse         2       Controle 4       Oui       10.04.2025 07.57       Tovorable         2       Controle 4       Oui       10.04.2025 07.57       Réponse         2       Controle 4       Oui       10.04.2025 07.57       Réponse         3       Controle 3       Obligatoire       Date d'envoi       Réponse | RATE TO E D ÉMUT DES TRAMAIX       RÉALSATION       TOMMANÉ TERMANÉ         Image: Subject D ÉMUT DES TRAMAIX       Subject D ES TRAMAIX       Réponse       Date de la réponse         Image: Subject D ES TRAMAIX       Numéro       Contrôles et Annonces       Débigatoire       Date d'envoi       Réponse       Date de la réponse         Image: Subject D ES Travaux       Non       -       -       -       -       -       -       -       -       -       -       -       -       -       -       -       -       -       -       -       -       -       -       -       -       -       -       -       -       -       -       -       -       -       -       -       -       -       -       -       -       -       -       -       -       -       -       -       -       -       -       -       -       -       -       -       -       -       -       -       -       -       -       -       -       -       -       -       -       -       -       -       -       -       -       -       -       -       -       -       -       -       -       -       -       - | NUMBER DESTRUAIX       Réalisation       Réalisation       Réagonse       Date de la réponse         • Suivi des travaux       Numéro Contrôles et Annonces       Obligatoire Date d'envoi       Réponse       Date de la réponse         • Avant début des travaux       Numéro Contrôles et Annonces       Obligatoire       Date d'envoi       Réponse       Date de la réponse         • Avant début des travaux       Numéro Contrôles et Annonces       Obligatoire       Date d'envoi       Réponse       Date de la réponse         • Avant début des travaux       Numéro Contrôles et Annonces       Obligatoire       Date d'envoi       Réponse       Date de la réponse         • Avant fin des travaux       Numéro Contrôles et Annonces       Obligatoire       Date d'envoi       Réponse       Date de la réponse         1       Contrôle 1       Oui       10042020 0757       Torothe de la réponse       Innover le contrôle ou l'annonce         2       Contrôle 2       Non       Encouge le contrôle ou l'annonce       Innover le contrôle ou l'annonce         3       Contrôle 5       Obligatoir       Date d'envoi       Réponse       Date de la réponse         3       Contrôles 4       Contrôles 4       Obligatoir       Date d'envoi       Réponse       Date de la réponse         3       Contrôles 4       Contr |

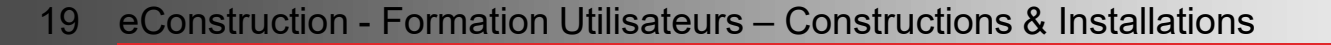

## Passage à l'état «Construction terminée»

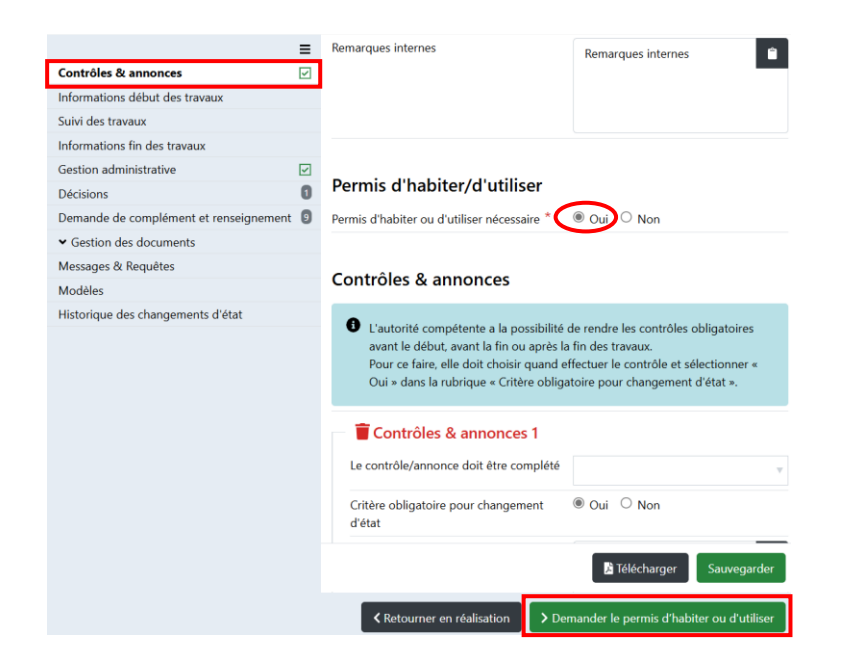

Lorsque le permis d'habiter ou d'utiliser <u>est</u> <u>nécessaire</u>, le passage à l'état «Construction terminée» envoie un message de type «Demande du permis d'habiter ou d'utiliser» aux différents services concernés par le dossier ainsi qu'à l'autorité compétente.

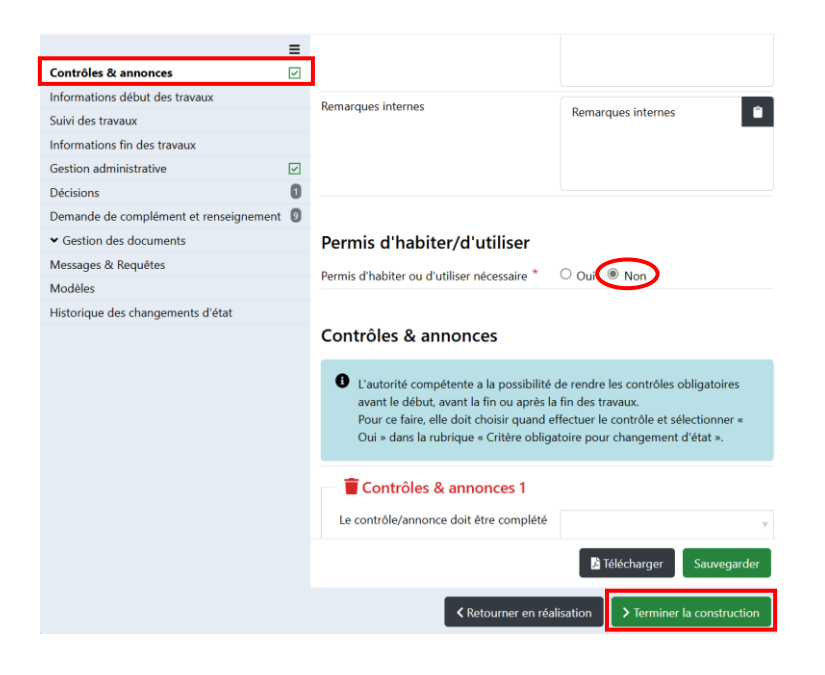

Lorsque le permis d'habiter ou d'utiliser <u>n'est</u> <u>pas nécessaire</u>, le passage à l'état «Construction terminée» envoie un message de type «Construction terminée» aux différents services concernés par le dossier ainsi qu'à l'autorité compétente.

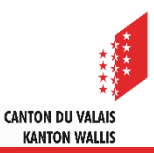

## Permis d'habiter ou d'utiliser

- La plateforme propose de gérer la décision «Permis d'habiter ou d'utiliser» avec le sousdossier «Décision» qui fonctionne exactement comme le module de décision d'autorisation de construire (<u>cf. support dédié</u>).
- L'autorité compétente créé un/des sous-dossiers de type «Décision» dans un sous-dossier «Construction» dans les états «Réalisation», «Travaux terminés» et «Construction terminée», afin de délivrer le permis d'habiter ou d'utiliser.
- Les recours et la facturation sont gérés dans le sous-dossier «Décision».

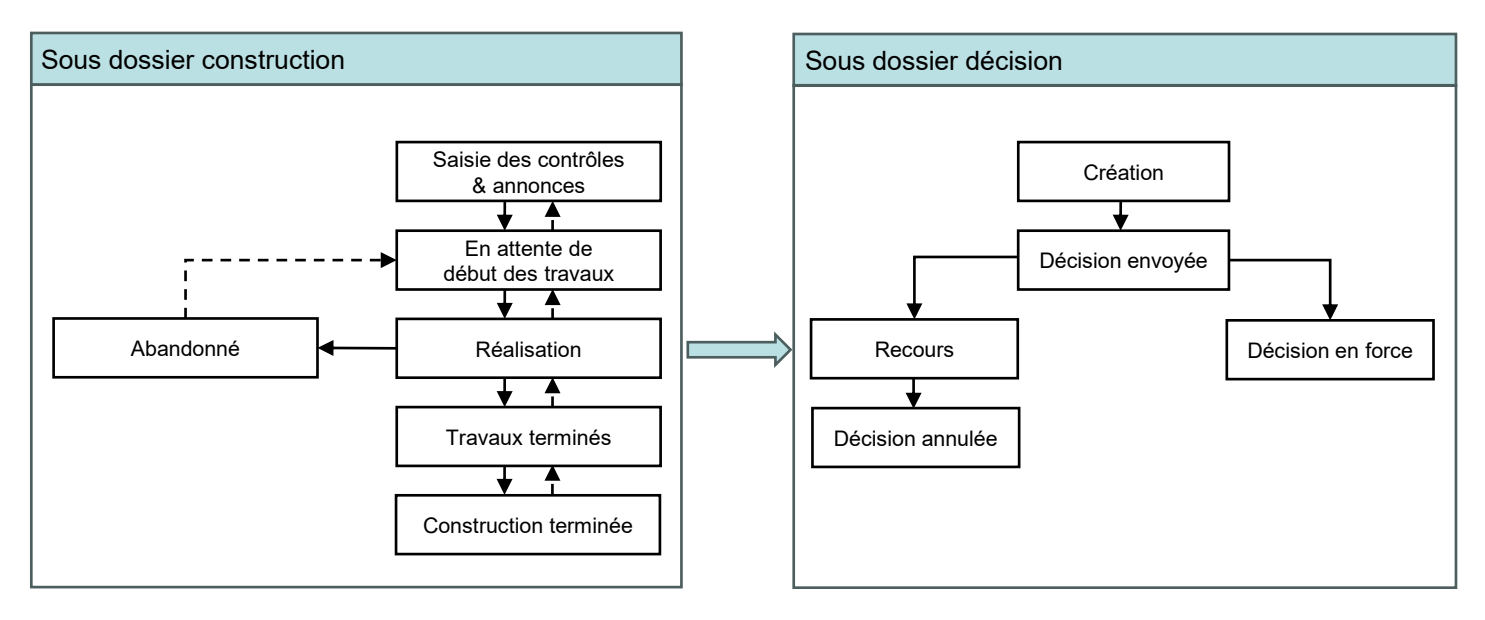

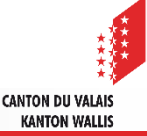

## **Gestion administrative**

- Pour permettre à l'autorité compétente de gérer le suivi des rapports ainsi que les inspections sur les sites de construction, la ressource «Gestion administrative» est mise à disposition dans le sous-dossier construction.
- La rubrique «Vision locale» permet à l'autorité compétente de garder une trace des inspections effectuées, d'indiquer si celles-ci sont conformes, non conforme ou partiellement conformes aux plans autorisés et de déposer les documents ainsi que les photos correspondants. Il est possible de créer plusieurs rubriques «Vision locale».

| Contrôles & annonces                   |   | Gestion administrative   |                                                                                                    |  |
|----------------------------------------|---|--------------------------|----------------------------------------------------------------------------------------------------|--|
| Informations début des travaux         | • |                          |                                                                                                    |  |
| Suivi des travaux                      |   | Vision locale 1          |                                                                                                    |  |
| Gestion administrative                 | ~ | Titre *                  |                                                                                                    |  |
| Demande de complément et renseignement |   |                          | litre                                                                                                    |  |
| ✓ Gestion des documents                |   | Utilisateur (trice)      | UTILISATEUR/TRICE -                                                                                            |  |
| Messages & Requêtes                    |   | Date de la vision locale | 07.04.2025                                                                                                    |  |
| Modèles                                |   |                          |                                                                                                    |  |
| Historique des changements d'état      |   | Vision locale effectuée  |                                                                                                    |  |
|                                        |   | Projet                   | A                                                                                                    |  |
|                                        |   | Photos                   | Conforme aux plans autorisés<br>Non conforme aux plans autorisés<br>Partiellement conforme aux plans autorisés |  |
|                                        |   | Documents                | Léposer un fichier                                                                                             |  |
|                                        |   | Notes                    | 6                                                                                                    |  |

Les documents et photos déposés seront déplacés dans le répertoire «photos» et «documents» se trouvant dans la gestion des documents du sous-dossier et seront visibles uniquement par l'autorité compétente.

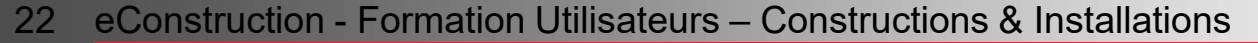

## Création d'un dossier de type «Décision»

## Sélectionner la ressource «Décisions» dans le dossier de la construction

|                                 |                              |                                                                                             | $\sim$                                                                                                    |
|---------------------------------|------------------------------|---------------------------------------------------------------------------------------------|----------------------------------------------------------------------------------------------------|
| EN ATTENTE DE DÉBUT DES TRAVAUX | RÉALISATION                  |                                                                                             | TRAVAUX TERMINÉS CONSTRUCTION TERMINÉE                                                                                                  |
|                                 |                              |                                                                                             |                                                                                                    |
|                                 |                              |                                                                                             |                                                                                                    |
| Decisions                       |                              |                                                                                             |                                                                                                    |
|                                 |                              |                                                                                             |                                                                                                    |
| Etat                            | Туре                         | Date de notification                                                                        |                                                                                                    |
| Création                        |                              |                                                                                             |                                                                                                    |
| 0                               |                              |                                                                                             |                                                                                                    |
| nt                              |                              |                                                                                             |                                                                                                    |
|                                 |                              |                                                                                             |                                                                                                    |
|                                 |                              |                                                                                             |                                                                                                    |
|                                 |                              |                                                                                             |                                                                                                    |
|                                 |                              |                                                                                             | Supprimer une décision existante<br>Les dossiers peuvent uniquement être supprimés<br>dans l'état «Création» par l'autorité compétente. |
|                                 |                              |                                                                                             | Créer un dossier de type «Décision»                                                                                                    |
| nt                              | ATTENTE DE DÉBUT DES TRAVAUX | ATENTE DE DÉBUT DES TRAVAUX       RÉALISATION         DÉCISIONS       Type         Création | ATENTE DE DÉBUT DES TRAVAIX RÉALISATION   D D D D D C Ext Type Date de notification     Cetation                                        |

Entrer dans un dossier

CANTON DU VALAIS KANTON WALLIS

de type «Décision»

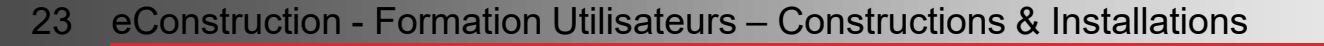

## **Décision**

- Dans les sous-dossiers de type «Décision», les types de décisions suivants sont à disposition pour le permis d'habiter et d'utiliser :
  - Interdiction d'habiter ou d'utiliser
  - Permis d'habiter ou d'utiliser
  - Permis d'habiter ou d'utiliser partiel
  - · Permis d'habiter ou d'utiliser provisoire

| =                                           |                                      |                                           |
|---------------------------------------------|--------------------------------------|-------------------------------------------|
| Gestion décision                            | Gestion décision                     |                                           |
| Modèles                                     |                                      |                                           |
| <ul> <li>✓ Gestion des documents</li> </ul> | Type *                               |                                           |
| Sélection des documents approuvés pour la   |                                      | Interdiction d'abliere                    |
| décision                                    | Date dossier complet pour décision * | Interviction or nautries on a duniser     |
| Facturation                                 | Data da dicisian *                   | Permis d'habiter ou d'utiliser partiel    |
| Historique des changements d'état           | Date de decision                     | Permis d'habiter ou d'utiliser provisoire |
|                                             | Date de notification                 |                                           |
|                                             | Note                                 |                                           |
|                                             | HOLE                                 |                                           |
|                                             |                                      |                                           |
|                                             |                                      |                                           |
|                                             |                                      |                                           |
|                                             | Signataires *                        | Ajouter                                   |
|                                             |                                      |                                           |
|                                             |                                      |                                           |
|                                             |                                      | * Champs obligatoires                     |
|                                             |                                      |                                           |
|                                             |                                      |                                           |
|                                             |                                      |                                           |
|                                             |                                      |                                           |
|                                             |                                      |                                           |
|                                             |                                      |                                           |
|                                             |                                      |                                           |
|                                             |                                      |                                           |
|                                             |                                      |                                           |
|                                             |                                      |                                           |
|                                             |                                      | 15 Télécharger Sauvegarder                |
|                                             |                                      |                                           |
|                                             |                                      | 2 signer décision                         |

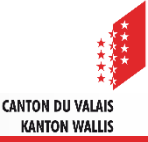

## **Rapports des services**

Si l'autorité compétente doit demander un rapport au service, elle pourra utiliser le message de type «Communication aux acteurs» déjà existant.

| =                                         | Messages & Requêtes / Créer message |                                               |  |  |
|-------------------------------------------|-------------------------------------|-----------------------------------------------|--|--|
| Contrôles & annonces                      |                                     |                                               |  |  |
| Informations début des travaux            |                                     |                                               |  |  |
| Suivi des travaux                         | Créar massage                       |                                               |  |  |
| Informations fin des travaux              | Creer message                       |                                               |  |  |
| Gestion administrative                    |                                     |                                               |  |  |
| Décisions 🚺                               | Type de message                     | Communication aux acteurs *                   |  |  |
| Demande de complément et renseignement 🟮  | Destinataire(s) *                   | 0 Grupp                                       |  |  |
| <ul> <li>Gestion des documents</li> </ul> |                                     | Gioupe                                        |  |  |
| Fichier(s) obligatoire(s)                 | Liste des groupes *                 | <b>O</b>                                      |  |  |
| Tous les fichiers                         |                                     | SeCC - Secrétariat cantonal des constructions |  |  |
| Recherche                                 | Visible pour                        | Secteur de la mobilité                        |  |  |
| Messages & Requêtes                       | Message *                           |                                               |  |  |
| Modèles                                   | -                                   |                                               |  |  |
| Historique des changements d'état         |                                     |                                               |  |  |
|                                           |                                     |                                               |  |  |
|                                           |                                     |                                               |  |  |

Un répertoire nommé «Rapports et Décisions» permet aux services consultés lors de la demande d'autorisation de construire, de déposer les rapports pour l'établissement du permis d'habiter/d'utiliser.

|                                           | ≡ | T                                              |
|-------------------------------------------|---|------------------------------------------------|
| Contrôles & annonces                      |   | lous les fichiers                              |
| Informations début des travaux            |   | Construction : Villa 4                         |
| Suivi des travaux                         |   |                                                |
| Informations fin des travaux              |   | <ul> <li>Contrôles &amp; annonces 1</li> </ul> |
| Gestion administrative                    | ٠ | Documents 1                                    |
| Décisions                                 | 0 | Rapports et Décisions                          |
| Demande de complément et renseignement    | 0 | Documents demandés                             |
| <ul> <li>Gestion des documents</li> </ul> |   |                                                |
| Fichier(s) obligatoire(s)                 |   | Décision                                       |
| Tous les fichiers                         |   |                                                |
| Recherche                                 |   | ع Decision : -                                 |

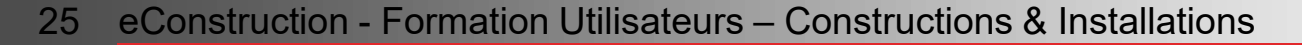

## Demande de compléments et renseignement

- À partir de l'état «En attente de début des travaux», la ressource «Demande de complément et renseignement» est disponible. Un seul type est sélectionnable «Demande de complément travaux».
- Le procédure de demande de complément est identique à la ressource du dossier principal <u>Demande de complément et renseignement</u>.
- Si un document doit être déposé par les auteurs du dossier ou par la direction des travaux, il est important de cocher la case «Documents demandés».

|                                           | CRÉATION                          |                               |       |  |                               |
|-------------------------------------------|-----------------------------------|-------------------------------|-------|--|-------------------------------|
| Demande de complément et                  | E Domondo do o                    | omplément et renceign         | mont  |  |                               |
| renseignement                             | Demande de c                      | omplement et renseign         | ement |  |                               |
| Gestion administrative                    | Type de destinataire *            |                               |       |  |                               |
| Messages & Requêtes                       |                                   | Automore das desertes         |       |  |                               |
| <ul> <li>Gestion des documents</li> </ul> | Demandeur                         | Direction des travaux         |       |  |                               |
| Modèles                                   | Informations de contact           |                               |       |  |                               |
| Historique des changements d'état         | Liste des examinateurs            |                               |       |  |                               |
|                                           | Date de création                  | 11.04.2025                    |       |  |                               |
|                                           | Date de mise en examen            |                               |       |  |                               |
|                                           | Date de soumission                |                               |       |  |                               |
|                                           | Délai de réponse *                | 0                             |       |  | <b>⊨</b> +30 <sup>3</sup>     |
|                                           |                                   |                               |       |  |                               |
|                                           | Type                              |                               |       |  | A                             |
|                                           | Reprise du préavis des sous-servi | Demande de complément travaux |       |  | Desusda                       |
|                                           |                                   |                               |       |  | <ul> <li>Neprenare</li> </ul> |
|                                           | Message *                         |                               |       |  |                               |
|                                           |                                   |                               |       |  | _                             |
|                                           |                                   |                               |       |  |                               |
|                                           |                                   |                               |       |  |                               |
|                                           | Fichier 1                         |                               |       |  |                               |
|                                           | Echier annexes                    |                               |       |  |                               |
|                                           | Picifiers an exes                 | 1 Déceser un fichier          |       |  |                               |
|                                           |                                   |                               |       |  |                               |
|                                           | - 0                               |                               |       |  |                               |
|                                           |                                   |                               |       |  |                               |
|                                           | Documents à demander              | Documents demandés            |       |  |                               |
|                                           | o contraction of Germanider       |                               |       |  |                               |
|                                           |                                   |                               |       |  | Télécharger Sauvegarder       |
|                                           |                                   |                               |       |  | Annuler Envoyer la demande    |

À l'envoi de la réponse, les fichiers annexés sont déposés dans Gestion de documents, dans le répertoire «Documents demandés».

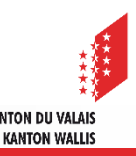